## ИНСТРУКЦИЯ ПОЛЬЗОВАТЕЛЯ

Если Вы решили делать покупки за границей, с Pokupka —это просто, достаточно просто пройти регистрацию в своем вэб кабинете <u>moya.pokupka.eu</u>. Процесс регистрации включает два шага: первый - это логин пароль, второй - это регистрация персональных данных, для осуществления заказа и доставки товара с интернет -магазина непосредственно на склад консолидатора или заказа с выкупом, при этом вы должны согласиться с лицензионным соглашением и указать следующие даные: ваш e-mail, желательно иметь почту gmail, регистрироваться нужно на английском языке (латинскими буквами).

| Регистрация     | pyc<br>pol |
|-----------------|------------|
| Pokupka         | 2          |
| Ваш e-mail      |            |
| Пароль          |            |
| Пароль повторн  | 10         |
| Зарегистрироват | ься        |
| Отменить        |            |

После ввода электронной почты и пароля, нажимаем ссылку «Зарегистрироваться», и Вы попадаете в Ваш личный кабинет, где опять вводите свой е-мейл, нажимаем «войти в кабинет».

После нажатия Вы попадете на страницу, где можно будет заказать выкуп, но сначала заходим на ссылку «Персональные данные».

|                             |                             |                          | Pok                | upka            |                                  |                    |                      |
|-----------------------------|-----------------------------|--------------------------|--------------------|-----------------|----------------------------------|--------------------|----------------------|
| Заказать<br>выкуп           | 25<br>врсональные<br>данные | <b>Чта</b><br>Получатели | Состояние<br>счета | боло<br>Статусы | <b>У</b><br>Виртуальный<br>адрес | <b>е</b><br>Помощь | Выйти<br>из кабинета |
| Персональные дан            | ные                         |                          |                    |                 |                                  |                    |                      |
| регистрационный<br>номер ID | 00000031                    |                          |                    | Вид сервиса     | • Склад-Склад -                  |                    |                      |
| ID                          |                             |                          |                    | Страна          | • АЗЕРБАЙДЖА                     | J                  | +                    |
| Новый пароль                | •••••                       |                          |                    | Область         | .*                               |                    |                      |
| Новый пароль<br>повторно    |                             |                          |                    | Город           | •                                |                    |                      |
| Фамилия *                   |                             |                          |                    | Скла            | A                                |                    | *                    |
| Имя *                       |                             |                          |                    | Инден           | cc                               |                    |                      |
| Отчество <sup>в</sup>       |                             |                          |                    | Улиц            | ja                               |                    | ]                    |
|                             |                             |                          |                    | До              | M                                |                    |                      |
|                             |                             |                          |                    | Квартир         | a                                |                    |                      |
|                             |                             |                          |                    | Телефо          | н                                |                    |                      |
|                             |                             | ×                        | Сохранить          | 🗙 Отме          | ЭНИТЬ                            |                    |                      |

и вводим следующие данные на удобном для вас языке:

- 1. Фамилия (рус/укр)
- 2. Имя (рус/укр)
- 3. Страна (рус/укр) выбираете из списка
- 4. Область (рус/укр)
- 5. Город (рус/укр)
- 6. Почтовый индекс
- 7. Улица (рус/укр)
- 8. Дом
- 9. Квартира
- 10. Телефон

Поля, отмеченные красной звездочкой \*, обязательны к заполнению. Заполнив все данные, нажимаем кнопку «сохранить».

Пройдя регистрацию, вы попадаете в свой личный кабинет на сайте, где Вам присвоят регистрационный номер ID (он нужен для внутренней идентификации в системе).

|                               |                             |                 | Poku                  | pka                   |                                  |                    |                      |
|-------------------------------|-----------------------------|-----------------|-----------------------|-----------------------|----------------------------------|--------------------|----------------------|
| <b>Ъ</b><br>Заказатъ<br>выкуп | е<br>Персональные<br>данные | олучатели       | Состояние счета       | (Пр. 1995)<br>Статусы | <b>У</b><br>Виртуальный<br>адрес | <b>е</b><br>Помощь | Выйти<br>из кабинета |
| Получатели                    |                             |                 |                       |                       |                                  |                    | 😯 Добавить           |
| ID 🔺                          | Контактное лицо             | ٥               |                       | Адрес                 |                                  | 🗘 Телефон          | ≎ Действия ≎         |
| 000191 Ільїна С               | Оксана-Федорівна            | 79005,          | УКРАИНА, Львівська,   | Львів, Поповича, 1    | 15, 3                            |                    | ₿ <b>₽</b>           |
|                               |                             | Перейти на сайт | Условия сотрудничеств | a ©moya.pokupka       | eu, All rights reserved          |                    |                      |

Поздравляем, вы зарегистрировались. Теперь можно делать заказы самостоятельно или с нашей помощью.

Заказать выкуп. Зайдя в окошко «Заказать выкуп», откроется страница, где нажимаете на иконку «добавить номенклатуру».

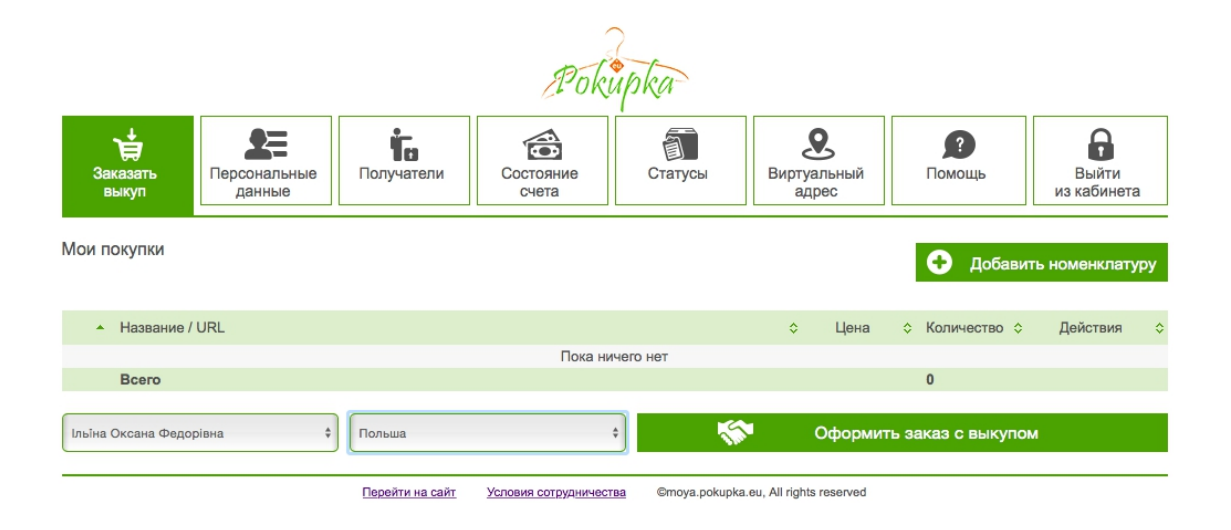

Вам откроется страница, где нужно заполнить ссылку на товар, описание, цену, количество и другие необходимые данные, обозначенные полями со звездочкой. Оригинальное название товара предпочтительнее скопировать с сайта в оригинале, так как перевод не всегда может корректно отобразить название товара. Раздел Категория нужен для таможенной декларации и должен соответствовать категории заявленного товара.

|                   |                              |            | Pok             | upka    |                           |                    |                      |
|-------------------|------------------------------|------------|-----------------|---------|---------------------------|--------------------|----------------------|
| Заказать<br>выкуп | ет<br>Персональные<br>данные | Получатели | Состояние счета | Статусы | <b>В</b> иртуальный адрес | <b>?</b><br>Помощь | Выйти<br>Из кабинета |
| Ссылка            | а (URL) на товар *           |            |                 |         |                           |                    |                      |
| Оригина           | альное название *            |            |                 |         |                           |                    |                      |
|                   | Категория *                  | [          |                 | ;       | 4)                        |                    |                      |
|                   | Количество *                 |            |                 |         |                           |                    |                      |
|                   | Артикул товара *             |            |                 |         |                           |                    |                      |
|                   | Цена*                        |            |                 | ;       | 4                         |                    |                      |
|                   | Размер                       |            |                 |         |                           |                    |                      |
|                   | Цвет                         |            |                 |         |                           |                    |                      |
| Описан            | ие/ комментарий              |            |                 |         |                           |                    | li                   |
|                   | ¥                            | Сохранить  | <b>x</b> (      | тмена   | + Сохранить и             | добавить           |                      |

После заполнения всех данных нажимаем «сохранить», если хотите добавить еще товар, тогда нажимаете «Сохранить и добавить». Вы можете покупать товар в разных магазинах, мы закажем и консолидируем Ваши заказы в одну посылку для отправки в целях экономии ваших средств.

|       |                         |                      |                 | Poki                 | ipka                    |                           |                    |                      |
|-------|-------------------------|----------------------|-----------------|----------------------|-------------------------|---------------------------|--------------------|----------------------|
| 3     | <b>жа</b> зать<br>выкуп | есональные данные    | Получатели      | Состояние<br>счета   | Статусы                 | <b>В</b> иртуальный адрес | <b>?</b><br>Помощь | Выйти<br>из кабинета |
| Мои г | токупки                 |                      |                 |                      |                         |                           | Добави             | ть номенклатуру      |
|       | Название                | / URL                |                 |                      |                         | \$Цена                    | 🗘 Количество 🗘     | Действия 🗘           |
|       | Langärmel               | iges Hemd<br>I-a.com |                 |                      |                         | 12 EUR                    | 1                  | ₽₽                   |
|       | LEGO DUI<br>allegro.pl  | PLO                  |                 |                      |                         | 59.9 PLN                  | 1                  | I, I                 |
|       | Bcero                   |                      |                 |                      |                         | 12 EUR<br>59.9 PLN        | 2                  |                      |
| Получ | натель                  | \$                   | Склад           |                      |                         | оформит                   | ъ заказ с выкупо   | м                    |
|       |                         |                      | Перейти на сайт | Условия сотрудничест | <u>sa</u> ©moya.pokupka | .eu, All rights reserved  |                    |                      |

После внесения вашего товара для выкупа, вы имеете возможность удалить товар или отредактировать. Внизу высвечивается общая сумма заказа, чтобы вы могли ориентироваться по сумме посылки. Нажимаем Оформить заказ с выкупом. Для проведения заказа нужно иметь деньги на виртуальном счету или пополнить его через меню Состояние счета. Счёт пополняем в окошке «Состояние счёта», выбрав соответствующую валюту и пополняем на нужную сумму, нажав кнопку «Оплатить».

| Pok                                                                                                    | npka                    |                           |                    |                      |
|----------------------------------------------------------------------------------------------------|-------------------------|---------------------------|--------------------|----------------------|
| заказать<br>выкуп Выкуп                                                                                                    | Статусы                 | <b>В</b> иртуальный адрес | <b>2</b><br>Помощь | Выйти<br>из кабинета |
| Состояние счета                                                                                                    |                         |                           |                    |                      |
| 0.00                                                                                                    |                         |                           |                    |                      |
| Пополнить счет в<br>○ € о PLN                                                                                                    |                         |                           |                    |                      |
| Пополнить счет в PLN<br>IPS Express Sp. z o.o., ul. Rzeszowska 33, 39-200 Dębica, Polska<br>NIP: 8722412213<br>+48888175413, office@pokupka.eu<br>Прайс на доставку: 6,3 злотых за кr + 6,3 злотых за место<br>РАХ ОNUNE<br>UISA © ( ) ( ) () () () () () () () () () () ( |                         |                           |                    |                      |
| Перейти на сайт Условия сотрудничест                                                                                                    | <u>Ba</u> ©moya.pokupka | a.eu, All rights reserved |                    |                      |

Пополнив свой счёт, заходим снова в окошко «Заказать выкуп» и отметив свой заказ, нажимаем « Оформить заказ с выкупом».

В «Статусах» Ваш заказ уже будет оплачен, а после того как наши менеджеры обработают заказ, Вы увидите что товар выкуплен, ожидает поступления и в посылке.

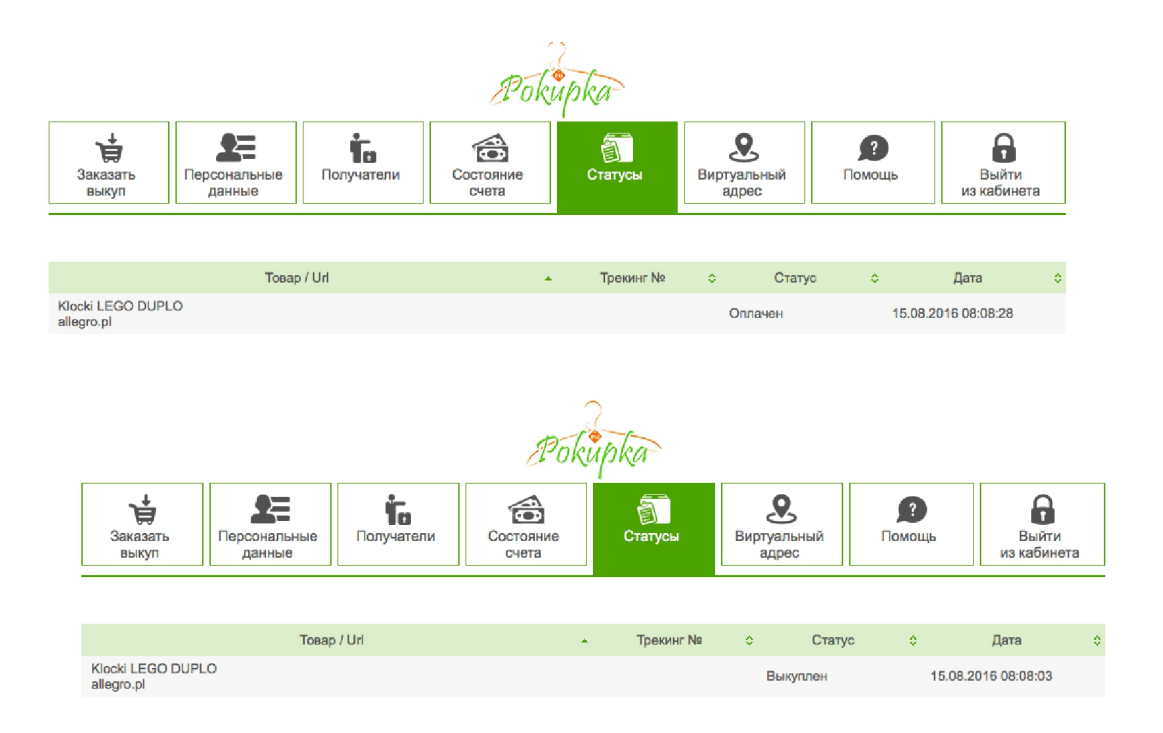

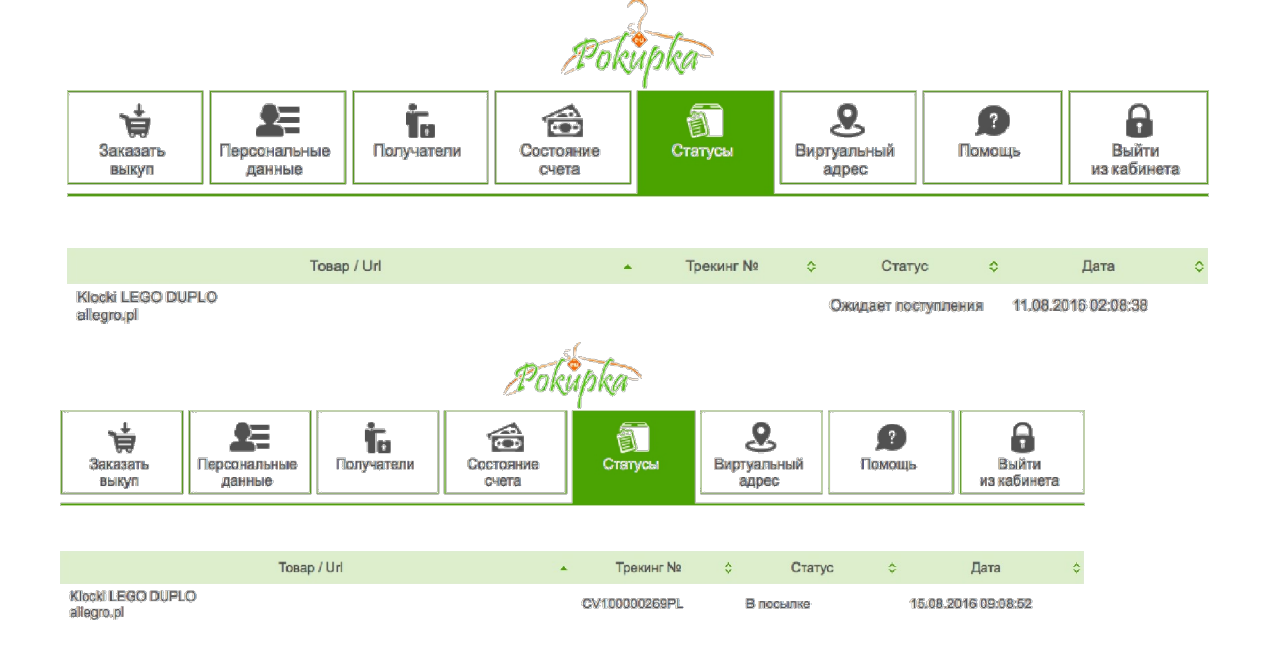

## Виртуальный адрес.

Для еще более удобного пользования сайтом Pokupka.ua мы предоставляем Вам "Виртуальный адрес", в котором Вы сможете сами покупать товары в интернет-магазинах и отсылать к нам на склад, где менеджеры упакуют или консолидуют в одну посылку, и отправлят Вам на Ваш адрес. Для этого Вам нужно зайти в "Виртуальный адрес" и нажать "Добавить номенклатуру".

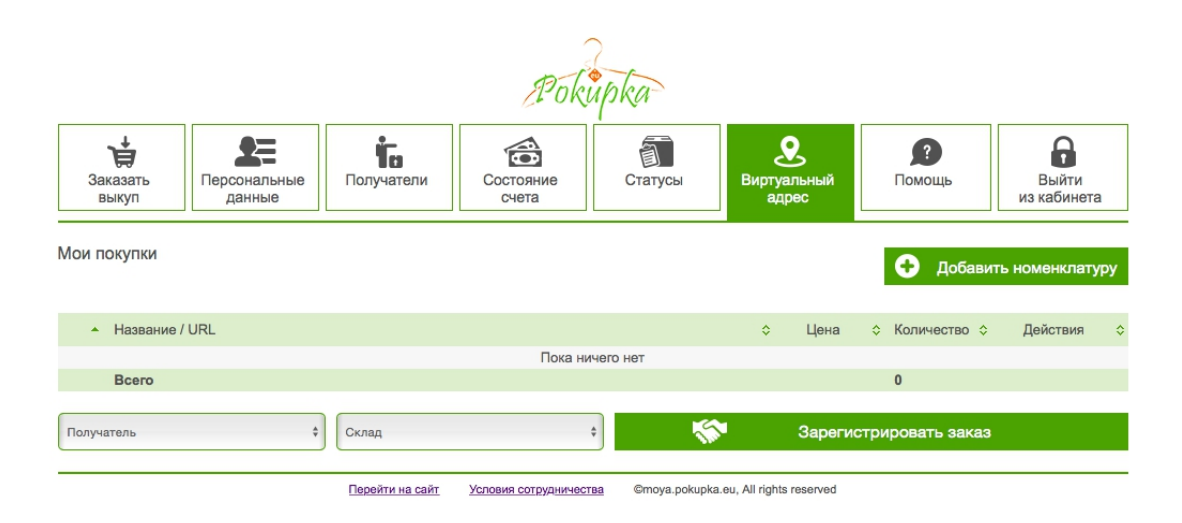

Откроется страница, где нужно заполнить ссылку на выбранный вами товар и нажать «сохранить» или «сохранить и добавить», если хотите добавить еще товар в корзину.

|                   |                         |                          | Pok                    | upka                   |                                  |                    |                      |
|-------------------|-------------------------|--------------------------|------------------------|------------------------|----------------------------------|--------------------|----------------------|
| Заказать<br>выкуп | ерсональные данные      | Получатели               | Состояние<br>счета     | Статусы                | <b>е</b><br>Виртуальный<br>адрес | <b>?</b><br>Помощь | Выйти<br>из кабинета |
| Ссылк             | а (URL) на товар *      | http://allegro.pi/buty-a | didas-superstar-founda | ation-j-b23642-i594090 | 5636.html                        |                    |                      |
|                   | Категория *             | Обувь                    |                        | ;                      |                                  |                    |                      |
|                   | Количество <sup>*</sup> | 1                        |                        |                        | ]                                |                    |                      |
| Ц                 | енность для cn23 *      | 229,00                   | PLN                    | \$                     |                                  |                    |                      |
|                   |                         | ~                        |                        |                        | 0                                |                    |                      |
|                   | ×                       | Сохранить                | <b>×</b> 0             | тмена                  | + Сохранить и                    | добавить           |                      |
|                   |                         | Перейти на сайт          | Уславия сотрудничест   | rsa ©moya.pokupka      | eu, All rights reserved          |                    |                      |

После вам нужно оформить заказ, для этого отмечаем выбранный товар и в получателях выбираем свои данные, а также склад, на который Вам будет удобно отослать, и нажимаем на ссылку «зарегистрировать заказ», где вам откроется окошечко, куда нужно ввести номер заказа из интернет-магазина.

| С<br>Заказать<br>выкуп | <b>Х</b><br>Персональные<br>данные | Получатели       | Состояние<br>счета              | Статусы | <b>У</b><br>Виртуальный<br>адрес | <b>?</b><br>Помощь | Выйти<br>из кабинета |
|------------------------|------------------------------------|------------------|---------------------------------|---------|----------------------------------|--------------------|----------------------|
|                        |                                    |                  |                                 |         |                                  |                    |                      |
| юй покупки             |                                    |                  |                                 |         |                                  | \rm Ф Добав        | ить номенклатуру     |
|                        |                                    |                  |                                 |         |                                  |                    |                      |
| • Названи              | e / URL                            |                  |                                 |         | ≎ Цена                           | ≎ Количество 🤇     | с Деиствия ≎         |
| allegro.p              |                                    |                  |                                 |         | ×                                | 1                  |                      |
| Всего                  |                                    | Номер заказа з и | интернет магазина '             | 111     |                                  | 1                  |                      |
| Ільіна Оксана Фе       | дорівна                            |                  |                                 |         |                                  | трировать зака:    | 3                    |
|                        |                                    |                  | <ul> <li>Подтвердить</li> </ul> | 🗙 Ота   | лена                             |                    |                      |
|                        | 88888888                           |                  |                                 |         |                                  |                    |                      |

## Жмём на «Подтвердить». Все, заказ оформлен.

|                               |                                    |                         | Poki               | upka    |                           |                    |                      |
|-------------------------------|------------------------------------|-------------------------|--------------------|---------|---------------------------|--------------------|----------------------|
| <b>Н</b><br>Заказать<br>выкуп | <b>В</b><br>Персональные<br>данные | <b>Го</b><br>Получатели | Состояние<br>счета | Статусы | <b>В</b> иртуальный адрес | <b>?</b><br>Помощь | Выйти<br>из кабинета |
| Мои покупки                   |                                    |                         |                    |         |                           | О Лобари           | ить номенклатуру     |
|                               |                                    |                         |                    |         |                           | <b>U</b> docasi    | итвномены атуру      |
| • Название                    | URL                                |                         |                    |         | ≎ Цена                    | ♦ Количество ♦     | Э Действия ≎         |
| Bcero                         |                                    | Сообще                  | ние                |         | ×                         | 0                  |                      |
|                               |                                    | 5 6-6-                  | 201/00 0/          |         |                           |                    |                      |
| Получатель                    | *                                  | Скла                    | Sakas Oc           | рормлен | юрмите                    | ь заказ с выкупо   | ом                   |
| Получатель                    | •                                  | Скла                    | Sakas Ol           | рормлен | ормите                    | ь заказ с выкупо   | ом                   |

Зайдя в статусы, Вы увидите, что товар «ожидает поступления» на наш склад, после получения менеджеры обработают Ваши заказы и отправят на Ваш адрес готовую посылку

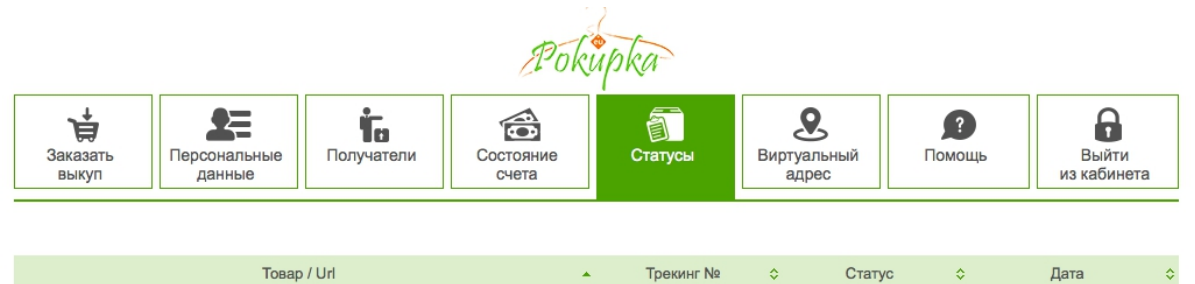

Обратите внимание, что когда товар пришел на склад и готов к отправке, у него появится статус «В посылке» и трэк-номер. По нему вы сможете отслеживать Вашу посылку в дороге к вам домой. Вам остается только ожидать посылку. По прибытии на указанное вами отделение, вам поступит смс-сообщение или звонок курьера (в случае доставки до рук). Приятного шоппинга.